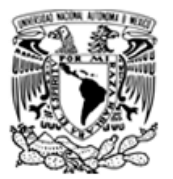

# Facultad de Derecho

Marzo 2020

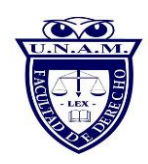

### Inicio de sesión para alumnos en Blackborad:

### Requerimientos de sistema para Blackboard Collaborate Ultra

- Cámara Web (integrada o conectada)
- Altavoces y micrófono (integrados o conectados)
- Conexión a internet: conexión alámbrica de banda ancha o inalámbrica (3G o 4G/LTE)

### Ingresar a la siguiente URL: <u>https://aulas-virtuales.cuaed.unam.mx/</u>

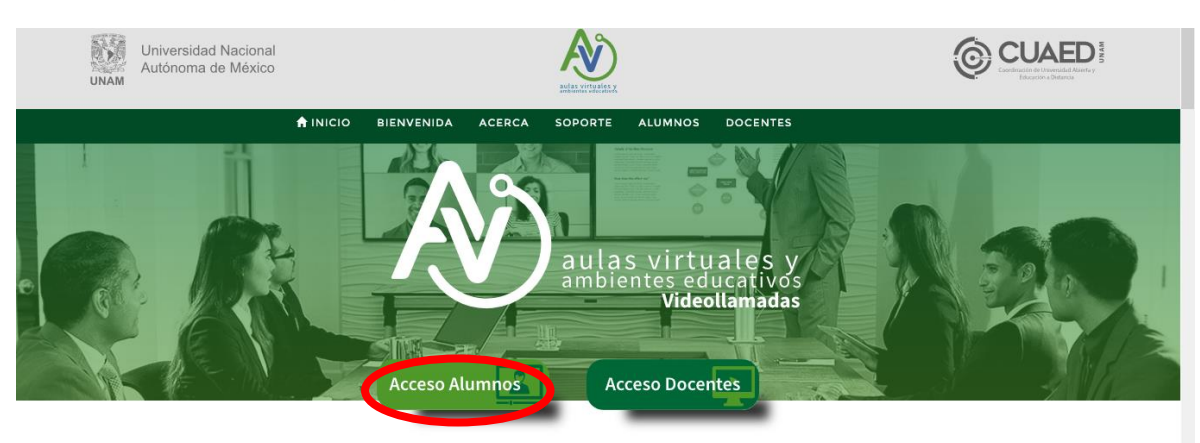

#### Dar clic al botón Acceso Alumnos

Posteriormente desplazarse a la sección Blackboard

| Universidad Nacional<br>Autónoma de México                                              | NO CONTRACTOR OF CONTRACTOR OF |                         |
|-----------------------------------------------------------------------------------------|----------------------------------------------------------------------------------------------------|-------------------------|
|                                                                                         | ♠ INICIO ALUMNOS DOCENTES                                                                                                    |                         |
| Blackboa                                                                                | rd                                                                                                    |                         |
| * Para acceder a tu aula en <b>Blackboard</b><br>* En caso de que no encuentres el nomb | <b>Collaborate Ultra</b> busca en el listado el nombre de tu profesor y<br>re de tu profesor en el listado es que no ha iniciado sesión.                                                                                                    | / da clic para acceder. |
| Acceder                                                                                 | ROMERO FLORES BODOLFO ROMERO<br>ROMERO FLORES BODOLFO ROMERO                                                                                                    | PLORES<br>PLORES        |

Busca el espacio virtual correspondiente al nombre de tu Profesor

Nota importante: se sugiere utilizar el comando **Ctrl+F** para facilitar la búsqueda de tu Profesor

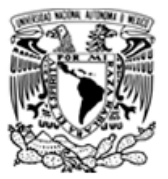

# Facultad de Derecho

Marzo 2020

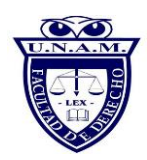

#### Dar clic en Acceder al espacio virtual de tu profesor

| $\fbox$                                                                                                   |
|----------------------------------------------------------------------------------------------------|
| Blackboard Collaborate                                                                                    |
| Uniéndose a "Espacio virtual de RODOLFO ROMERO FLORES"                                                    |
| Escriba su nombre para unirse a la sesión como invitado:<br> <br>Debe proporcionar un nombre de invitado. |
| Unirse a la sesión                                                                                        |
| Ayuda   Politica de privacidad   Condiciones de uso                                                       |

Deberá digitar como alumno su nombre completo

A continuación, deberá dar clic en Unirse a la sesión

aparecerá el siguiente cuadro de diálogo:

|                                                                   | Ţ | ¿Le permites a <b>ca.bbcollab.com</b> usar tu micrófono?<br>Compartir <u>M</u> icrófono:<br>Microphone Array (Realtek(R) Audio) | ~         |                                   | × |  |
|-------------------------------------------------------------------|---|----------------------------------------------------------------------------------------------------|-----------|-----------------------------------|---|--|
|                                                                   |   | Permitir (1) No permitir (1)                                                                                                    |           |                                   |   |  |
| Parece que no tenemos permiso para acceder a su micrófono ni a    |   |                                                                                                    |           |                                   |   |  |
|                                                                   |   |                                                                                                    | su cár    | nara.                             |   |  |
|                                                                   |   | Marque la casilla para con                                                                                                    | nproba    | ar si el explorador está pidiendo |   |  |
|                                                                   |   |                                                                                                    | perm      | liso.dol                          |   |  |
|                                                                   |   | Importante: El navegado                                                                                                    | r neces   | ita acceso a su micrófono para    |   |  |
|                                                                   |   | creproducir el audio, incluso                                                                                                   | o si no d | lesea hablar. Para escuchar a los |   |  |
|                                                                   |   | demás en una sesión, permite                                                                                                    | a que e   | l navegador acceda a su micrófono |   |  |
| y seleccione la casilla de verificación "Recordar esta decisión". |   |                                                                                                    |           |                                   |   |  |
|                                                                   |   | <u>Cancelar</u>                                                                                                    |           | Más información                   |   |  |
|                                                                   |   |                                                                                                    | ~         |                                   |   |  |

Dar clic en permitir (esto permite activar el micrófono)

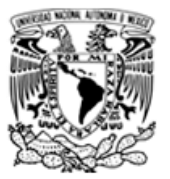

# Facultad de Derecho

Marzo 2020

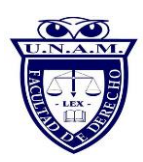

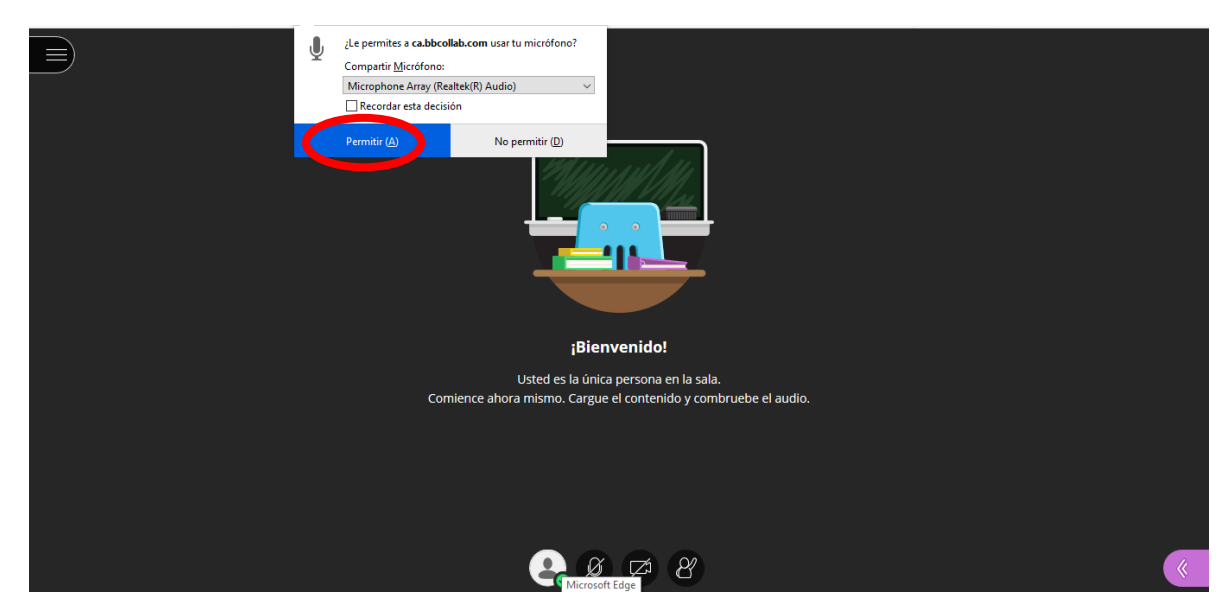

A continuación, aparece el siguiente cuadro de diálogo:

Dar clic en permitir (esto permite activar la cámara)

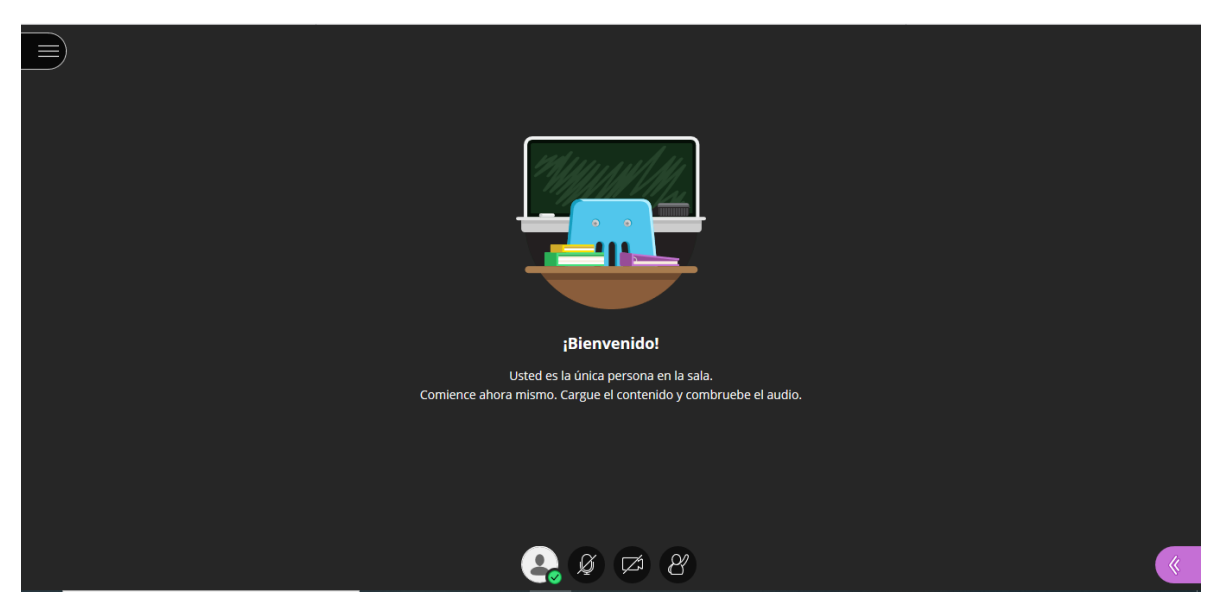

En seguida, aparecerá la siguiente pantalla que le indica ¡Bienvenido!